# Digimap for Schools

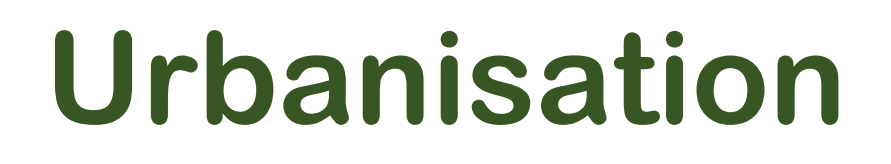

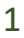

# What's it about?

Let's try and explore an area and how it has changed since the 1890s. We've chosen Congleton in Cheshire but you could try this for any area.

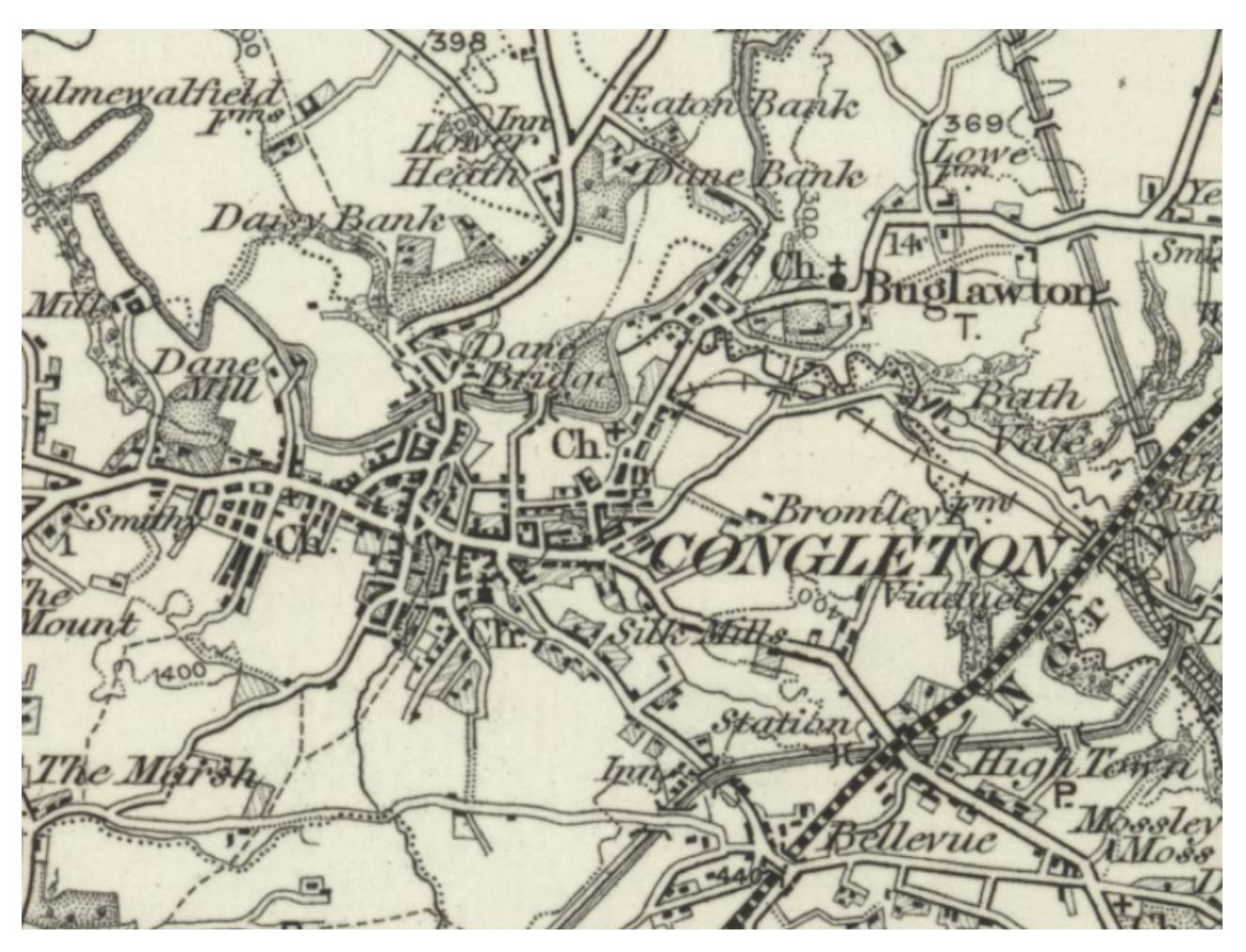

#### Steps!

| Nhat's it about?  | 2    |
|-------------------|------|
| -ind our location | 3    |
| Compare maps      | 4    |
| Dutline the area  | 5    |
| Compare the eras  | 9    |
| -ind out more     | . 10 |

# Find our location

- 1. Login to Digimap for Schools.
  - o Go to: https://digimapforschools.edina.ac.uk/
  - $\circ$   $\,$  Select the Login button
  - Put in your username\*
  - Put in your password\*
  - $\circ~$  Select Log In

\*Ask a teacher if you don't know this

| Digimap fo | or Schools        | ED <mark>İ</mark> NA                 | THE of EL    | UNIVERSITY<br>DINBURGH |
|------------|-------------------|--------------------------------------|--------------|------------------------|
| Home A     | bout Service Info | <ul> <li>Free Learning Re</li> </ul> | esources Buy | Our Community          |
| Login to   | o Digimap         | for Schoo                            | ls           |                        |
|            | Usern<br>Passv    | vord                                 |              |                        |
|            |                   | LOG IN                               |              |                        |

- 2. Type Congleton in the search box.
- 3. Select the magnifying glass.
- 4. Select Congleton (Cheshire East) from the results.

### **Compare maps**

- 1. Now let's view a historical map.
- 2. Open the Map Selector on the map window.
- 3. Select the button to the right of 1890s.
- 4. You should see a historical map of Congleton, similar to the image below:

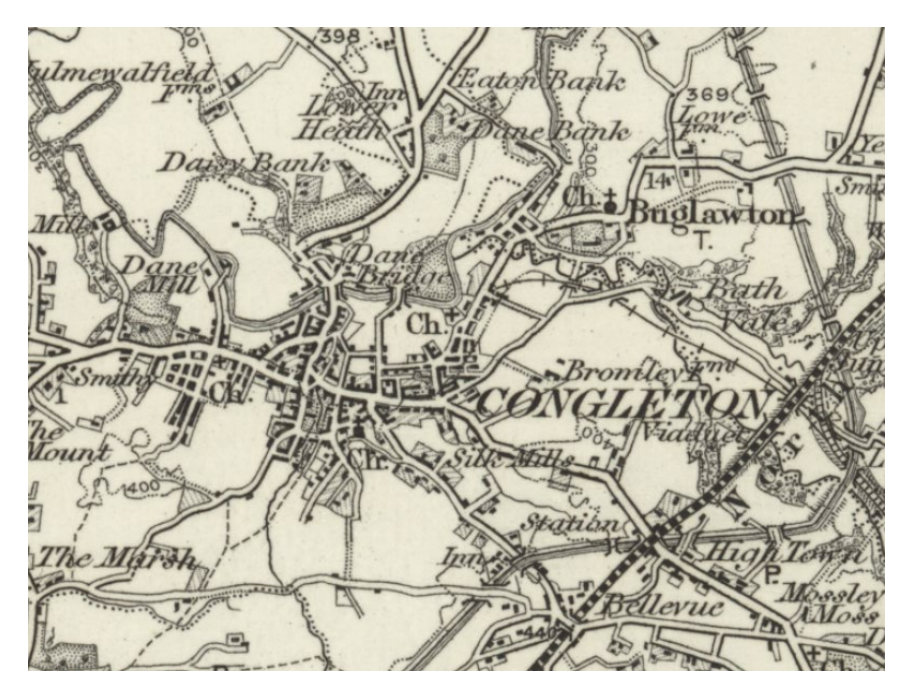

5.

#### Explore the 1890s map

Zoom in and have a look around the map.

Open the Map Key on the left if you are not sure what the symbols mean.

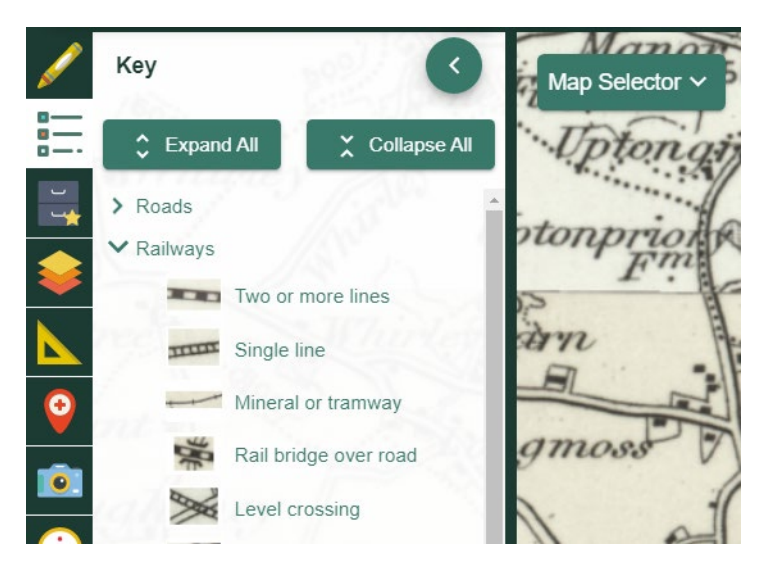

- 1. Can you see any evidence of where people worked, or how they lived? Mills, farms, blacksmiths? Write down anything you see.
- 2. Do you see any signs of transport, like train lines or stations or larger roads?
- 3. Is there any sign of a river, or water, that would have been useful for industry?

Write down anything you notice.

### **Outline the area**

We want to add a shape over the area, to get an idea of its geographic size at that time.

- 4. Select Drawing Tools look on the left.
- 5. Select the Draw Freehand Polygon tool (look under the Draw and Create area).

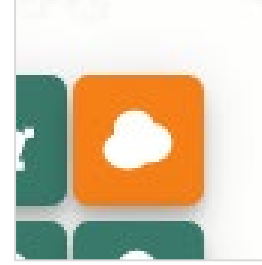

- 6. Select a line colour under line settings, a colour that will stand out on the map
- 7. We want the polygon to be see through...under Fill Settings, move the transparency slider bar all the way to the left (see image below).

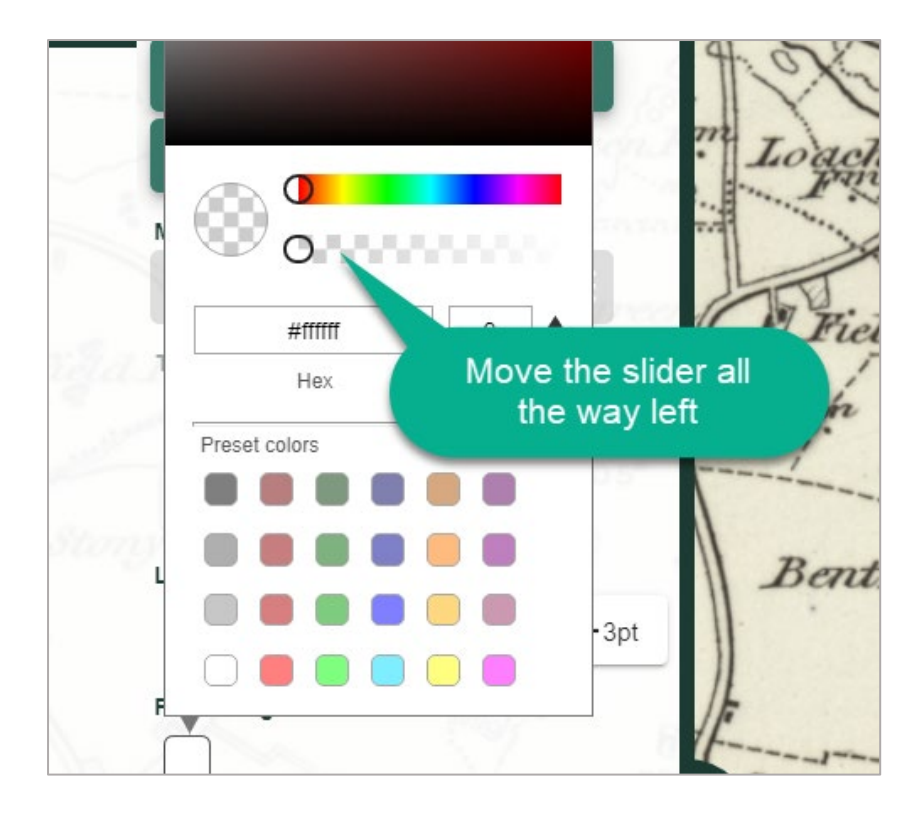

- 8. Now let's draw a polygon over the area.
  - Click and hold, or tap and hold on the map to start, then move the mouse or your finger to draw the shape.
  - Let go to finish your polygon.
  - TIP: If the draw freehand polygon tool is tricky, try the draw polygon tool instead.
- 9. Now select Place Standalone label.
- 10.Add a text label near your shape, that says 1890s.

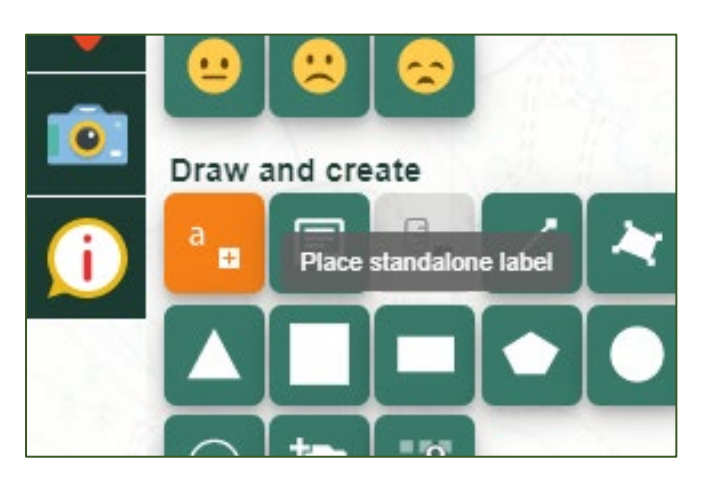

Your map should look similar to the image below.

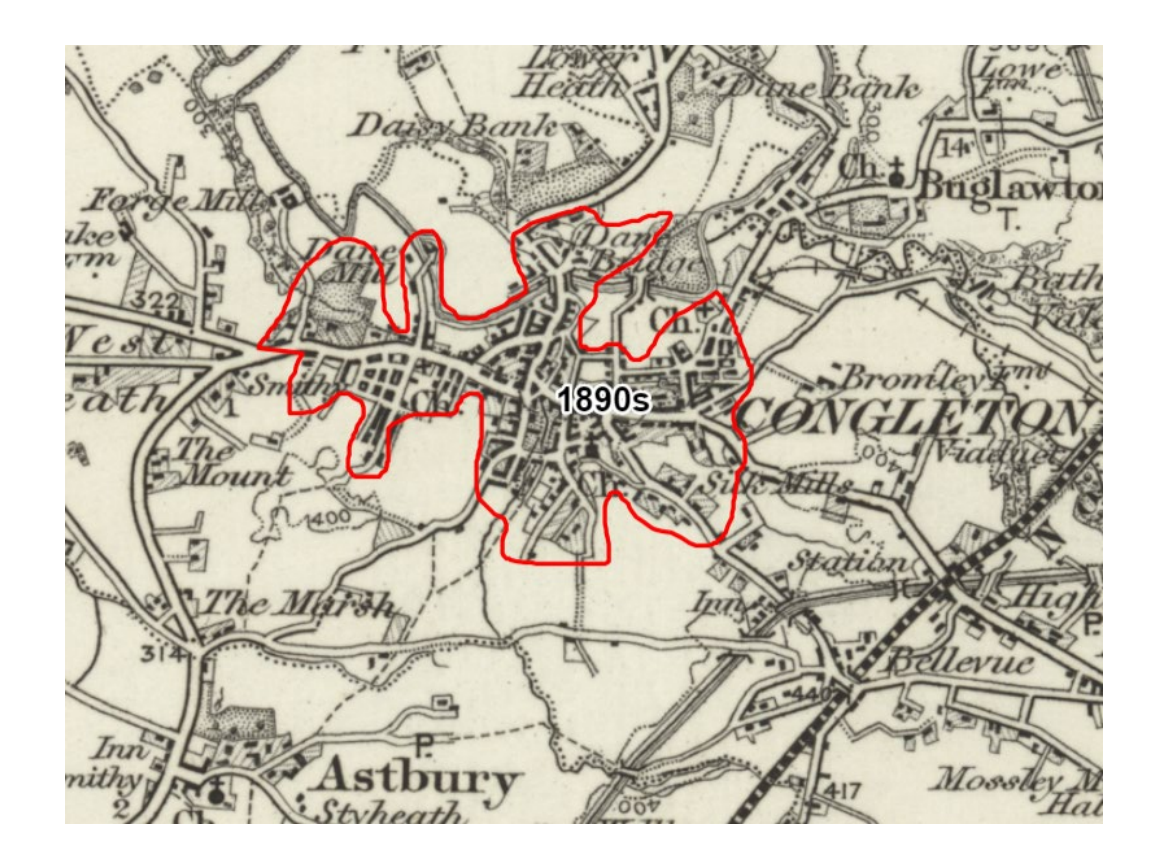

#### **Explore the 1950s**

- 1. Select the 1950s map from the Map Selector.
- 2. What changes do you see? Remember you can check the map key for any symbols you are not sure about.
  - a. Has industry changed? Are the mills still there?
  - b. Has the area got bigger?
  - c. Any signs that society has changed? Do you see more schools? A hospital? A golf course?
- 3. Write down anything you notice.

- 4. Now outline the area. Repeat the steps above. Add a polygon with a different line colour and with no fill colour.
- 5. Add a '1950s' label.

#### **Present day**

- 1. Select the Ordnance Survey map from the Map Selector.
- 2. What changes do you see? Remember you can zoom in to see more detail and check the map key for any symbols you're not sure about.
  - a. How has industry changed? Do you see industrial or trading on the outside of the town? Are the mills still there?
  - b. Has the area got bigger? Can you zoom in on the new areas and see if they are housing or industry?
  - c. Any signs that society has more time for leisure? Any parks, museums, leisure centres, golf courses?

3. Write down anything you notice.

- 6. Now outline the area. Repeat the steps above for the present day. Add a polygon with a different line colour and with no fill colour.
- 7. Add a 'Present day' label.

### **Compare the eras**

- 1. Finally, select an Aerial map from the Map Selector.
- 2. This will give you a clear view of how the size of Congelton has changed.
- 3. Save or print your map.

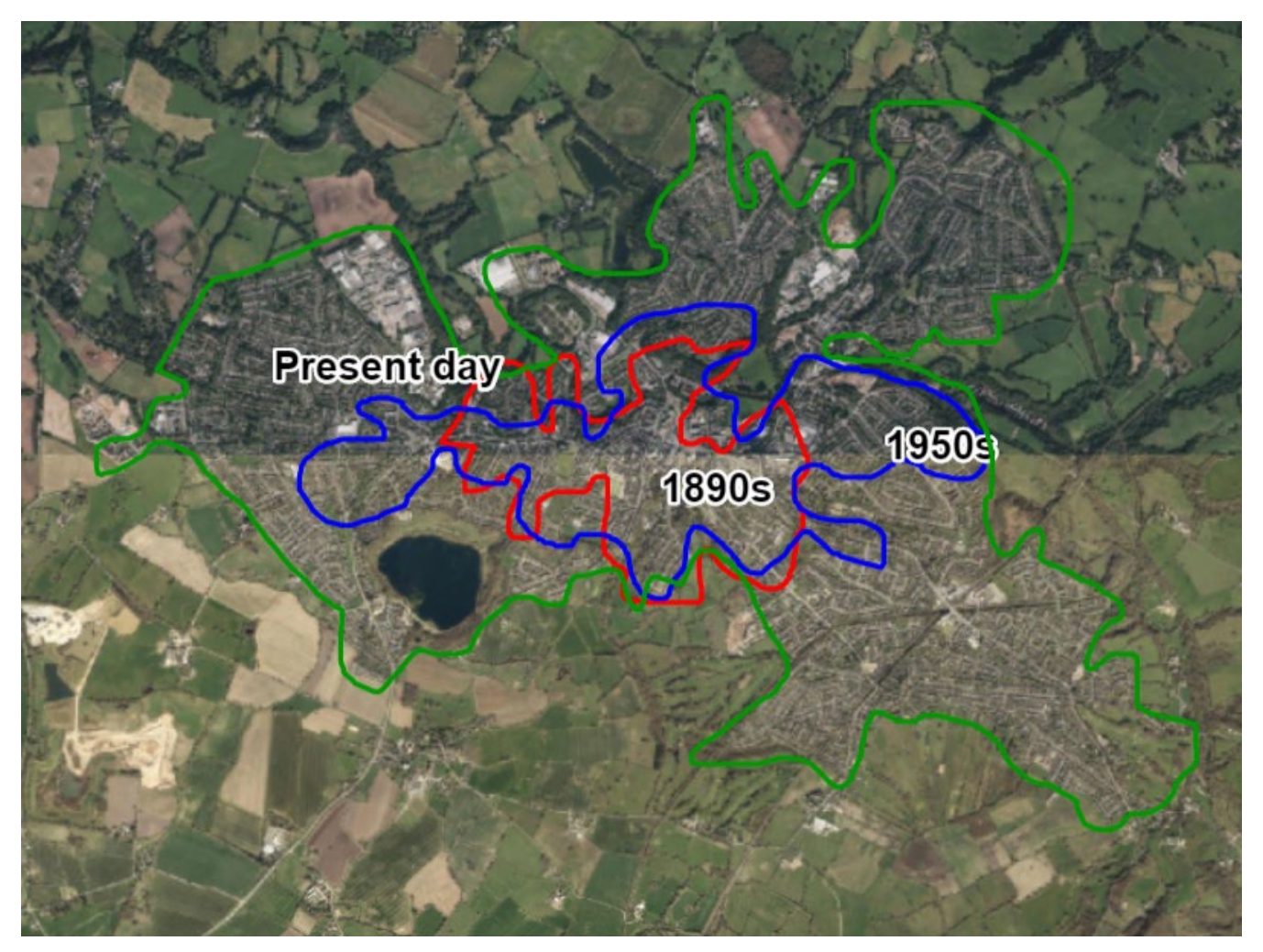

### Find out more

BBC Bitesize has fantastic information about urbanisation and why towns and cities develop.

https://www.bbc.co.uk/bitesize/topics/z4mfb9q

#### Copyright

©EDINA at the University of Edinburgh 2020 This work is licensed under a Creative Commons Attribution Non-Commercial Licence

#### Acknowledgements

© CollinsBartholomew Ltd (2019) FOR SCHOOLS USE ONLY

© Crown copyright and database rights 2020 Ordnance Survey (100025252). FOR SCHOOLS USE ONLY.

Aerial photography © Getmapping plc. Contains OS data. FOR SCHOOLS USE ONLY.

Historical mapping courtesy of the National Library of Scotland. FOR SCHOOLS USE ONLY.